Organiser son PC : Découvrir l'Explorateur Windows.

L'ordinateur **sauvegarde** (stocke) tous vos documents sous forme de **fichiers** numériques. Il en existe de nombreux types différents

> Fichiers Textes Fichiers Photos Fichiers Vidéos Fichiers Images

Vous aurez très vite des dizaines, des centaines, voir des milliers de documents qu'il faut classer, ranger, stocker dans votre ordinateur exactement comme vous le faites chez vous avec vos documents papier

L'objectif étant bien sur de retrouver facilement le document, la photos, la facture etc. dont vous avez besoin.

La solution papier

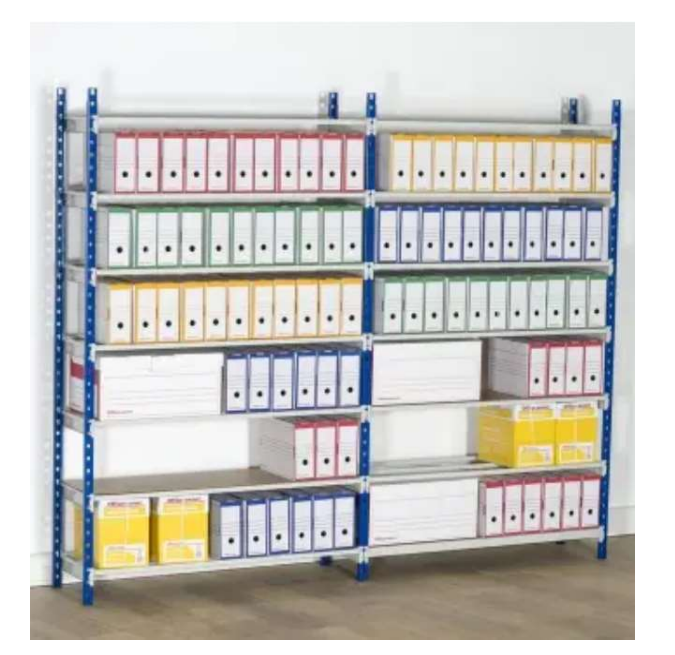

La solution numérique

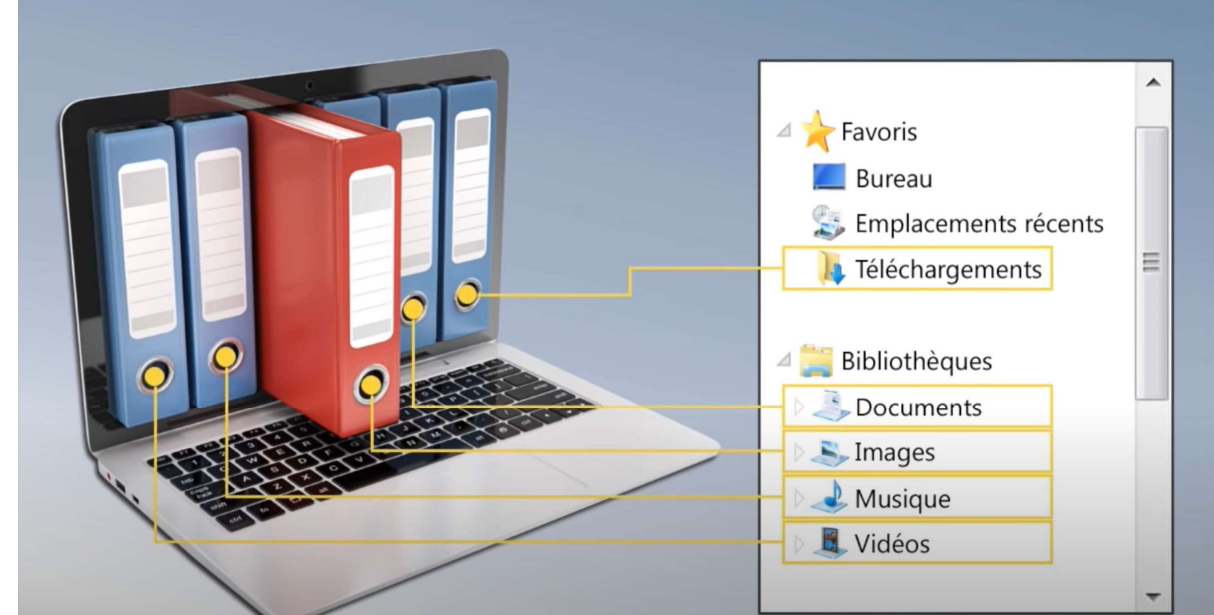

Windows propose une méthode et un outil pour faire cela, c'est l'Explorateur de fichier (Explorer en anglais) que nous allons découvrir durant ce cours

#### **Ouvrir l'explorateur :** Touche Windows + E

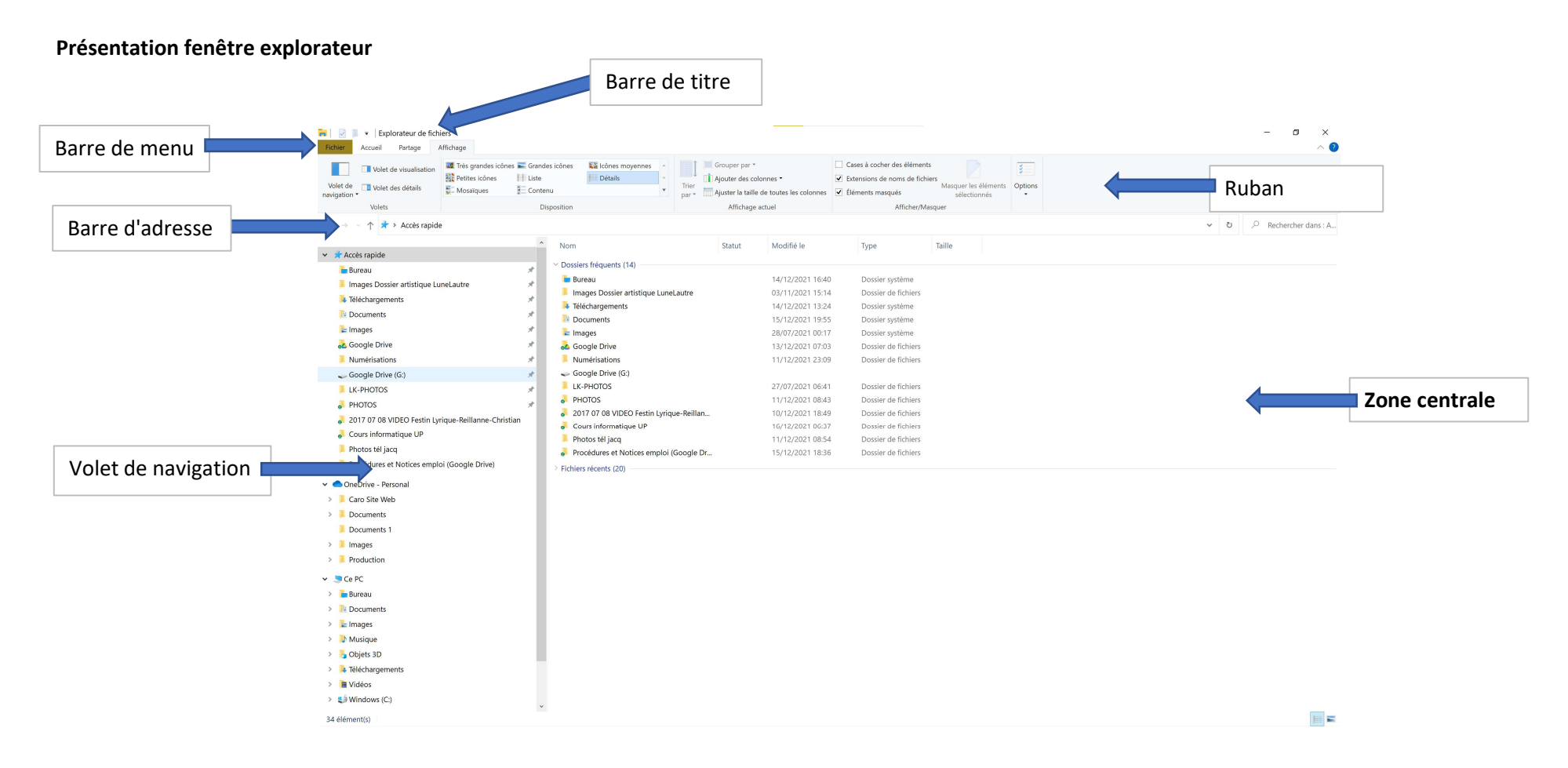

Barre de titre boutons d'accès rapides, nom du dossier ouvert et boutons de contrôle

#### Barre de menu et ruban

Windows 10 utilise la présentation en ruban pour afficher toutes les commandes dans l'explorateur windows, ou dans les logiciels de la suite Office Le ruban possède des onglets (**barre de menu**), chacun affichant des commandes regroupées par catégorie.

En plus des différents onglets, flèche pour réduire/agrandir le ruban et ? (Aide)

#### Volet de navigation

montre l'arborescence du pc : on y voit les unités de stockage tous les dossiers et bibliothèques

#### Arborescence :

Les fichiers (documents texte, image, vidéo, programmes...) sont rangés dans des dossiers (classeurs) Les dossiers (classeurs) sont rangés sur le disque dur (armoire)

# Les dossiers peuvent contenir des sous-dossiers qui à leur tour peuvent contenir des sous-sous-dossiers

**Bibliothèques** 

Les **bibliothèques** de Windows sont des **dossiers virtuels** qui regroupent des dossiers réels contenant des fichiers de même nature. Par exemple, si vous avez plusieurs dossiers contenant des images, vous pouvez les "référencer" dans la bibliothèque « Images ».

## Notez que le volet de navigation n'affiche que les dossiers, et pas les fichiers

Les dossiers qui contiennent des sous-dossiers sont précédés par un petit signe >

- En cliquant sur le > la liste des sous dossiers apparait légèrement décalée par rapport au dossier parent et le > se change en v
- Un dossier parent est un dossier qui contient des sous-dossiers

Le volet de navigation contient plusieurs dossiers virtuels de regroupement

Accès rapide : ce sont des liens (renvois) vers vos dossiers "favoris"

Cette liste est automatiquement complétée par les dossiers que vous ouvrez fréquemment

Vous pouvez la personnaliser en y ajoutant des liens vers les dossiers de votre choix

Pour ajouter un lien vers un dossier, sélectionnez le dossier concerné dans la zone d'affichage (volet droit)

- puis cliquez sur le bouton "Épingler à l'Accès rapide" de l'onglet Accueil du ruban
- ou choisissez l'option "Épingler à l'Accès rapide" du menu contextuel du dosssier sélectionné
- Vous pouvez également faire glisser le dossier sur le groupe Accès rapide

A l'inverse, pour supprimer un lien existant choisissez l'option "Désépingler à l'Accès rapide" du menu contextuel du lien concerné OneDrive, Dropbox... : espaces de stockage sur le net (cloud)

Nous y reviendrons plus tard, au cours de la leçon Découverte du Cloud

Ce PC : liens vers tous les éléments de votre arborescence et vos bibliothèques

Réseau : autres PC reliés à votre ordinateur via un réseau (par exemple un réseau local au sein d'une entreprise)

Ce point sera abordé dans les cours de niveau 2

# Zone d'affichage

Partie centrale qui affiche tous les dossiers et fichiers contenus dans le dossier sélectionné dans le volet de navigation

Les icônes des dossiers et des fichiers sont différentes

## Dossiers

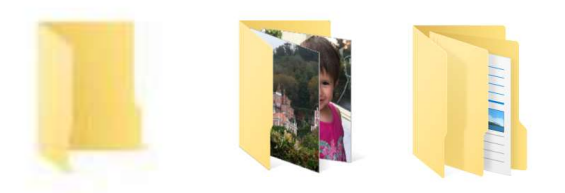

Les icônes ressemblent à des chemises de rangement de documents

# **Fichiers**

Les icones permettent d'identifier l'application correspondant au type de fichier Word :

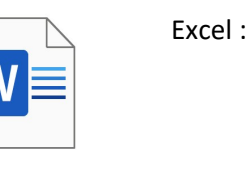

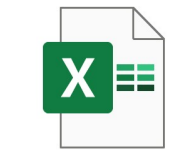

Il est possible de modifier l'affichage de la zone centrale

## Clic droit : menu contextuel

|    | Affichage                | >             | Très grandes icônes | Affichage              | >      |                                                  |  |
|----|--------------------------|---------------|---------------------|------------------------|--------|--------------------------------------------------|--|
|    | Trier par                | >             | Grandes icônes      | Trier par              | >      | Nom                                              |  |
|    | Regrouper par            | >             | lcônes moyennes     | Regrouper par          | >      | Date                                             |  |
| 21 | Actualiser               |               | Petites icônes      | Actualiser             |        | Type                                             |  |
|    | Personnaliser ce dossier |               | Liste               |                        |        | Taille                                           |  |
|    | Coller                   |               | Détails             | Coller                 |        | Mots clés                                        |  |
|    | Coller le raccourci      |               | Mosalques           | Coller le raccourci    |        |                                                  |  |
|    | Annuler la suppression   | Ctrl+Z        | Contenu             | Annuler la suppression | Ctrl+Z | Ordre croissant     Ordre décroissant     Autres |  |
|    | Accorder l'accès à       | >             |                     | Accorder l'accès à     | >      |                                                  |  |
|    | Nouveau                  | $\rightarrow$ |                     | Nouveau                | >      |                                                  |  |
|    | Propriétés               |               |                     | Propriétés             |        |                                                  |  |

## Ruban / Onglet Affichage

| Fichier                | Accueil | Partage                | Affichage                                                                                                    |              |                    |                |   |                  |                        |                                                                              |                                      |              |
|------------------------|---------|------------------------|----------------------------------------------------------------------------------------------------|--------------|--------------------|----------------|---|------------------|------------------------|------------------------------------------------------------------------------|--------------------------------------|--------------|
|                        | Volet   | Volet de visualisation |                                                                                                    | andes icône: | s 属 Grandes icônes | Cônes moyennes |   | •                | 🔲 Grouper par 👻        | Cases à cocher des éléments                                                  |                                      | ¥            |
| Volet de<br>navigation | Volet   | des détails            | Section Section Sectio | ques         | Contenu            |                | Ŧ | Trier<br>par •   | Ajouter des colonnes * | <ul> <li>Extensions de noms de fichiers</li> <li>Éléments masqués</li> </ul> | Masquer les éléments<br>sélectionnés | Options<br>• |
|                        | Volets  |                        | Disposition                                                                                                    |              |                    |                |   | Affichage actuel |                        | Afficher/Masquer                                                             |                                      |              |

#### Volet de visualisation

Permet d'afficher un aperçu du contenu des fichiers sélectionnés

Il est possible d'agrandir ou réduire ce volet pour mieux voir le contenu des fichiers.

#### Volet des détails

Permet d'afficher quelques détails sur le fichier, tels que sa taille et sa date de création

#### Cases à cocher des éléments

Pratique pour sélectionner sumultanément plusieurs éléments

#### Nommage des fichiers

Les noms de fichiers Windows comprennent deux parties séparées par un point : le nom du fichier proprement dit, suivi d'une **extension** à trois ou quatre caractères qui définit le type de fichier

## Quelques exemples d'extensions courantes qui définissent le type de fichier :

.txt, .docx, .odt sont les extensions pour les fichiers texte, Word et Libreoffice

.xlsx est l'extension pour les fichiers Excel

.jpg et .png sont les extensions pour les fichiers image

.mp3 et .m4a sont les extensions pour les fichiers audios

.mp4 et .mov sont les extensions pour les fichiers Vidéos

## Pour Ouvrir un sous dossier, un fichier (document), double-cliquez sur celui-ci

Lorsque vous double-cliquez sur un document l'application correspondant au document est reconnue automatiquement

## Pour revenir au dossier parent, utiliser la barre d'adresse

dans la **barre d'adresse** qui représente le **chemin d'accès** de l'élément sélectionné dans l'arborescence, vous pouvez cliquer sur le nom du dossier parent de votre choix. Cette méthode est très pratique car vous pouvez revenir à plusieurs dossiers parents en arrière, en un seul clic (vous pouvez sauter des générations en quelques sorte).

# Quelques astuces à retenir

#### Sélectionner simultanément plusieurs fichiers

Appuyer et maintenir enfoncée la touche Ctrl Cliquer sur les fichiers à sélectionner Relâcher la touche Ctrl

#### Sélectionner simultanément plusieurs fichiers qui se suivent

Cliquer sur le premier fichier à sélectionner Appuyer et maintenir enfoncée la touche Shift Cliquer sur le dernier fichier à sélectionner Relâcher la touche Shift

## Afficher 2 fenêtres Explorateur côte à côte pour copier ou déplacer des fichiers ou des dossiers entre les fenêtres ouvertes

Assurez vous qu'au moins deux fenêtres Exporateur sont ouvertes

Sélectionner la première fenêtre

Appuyer sur la touche Windows et la Flèche de gauche : cela va positionner la fenêtre à gauche de votre écran et la réduire à 50% de la largeur de l'écran

A droite, vous avez un aperçu de toutes les fenêtres ouvertes

Cliquer sur la fenêtre que vous voulez ancrer à côté de l'autre, elles sont maintenant affichées l'une à côté de l'autre

## Quelques recommandations pour bien nommer ses fichiers

Donner un nom bref et explicite

Lorsque le nom est composé de plusieurs éléments, par exemple date, typE etc ..., placer l'élément le plus pertinent en premier Pour les dates, inverser année, mois, et jour (AAAAMMJJ)

20211028 Fact Fournisseur1

20211128 Fact Fournisseur1

Pour les documents amenés à évoluer préciser la version dans le nom de fichier

SPARTACUS Dossier artistique V01

SPARTACUS Dossier artistique V02